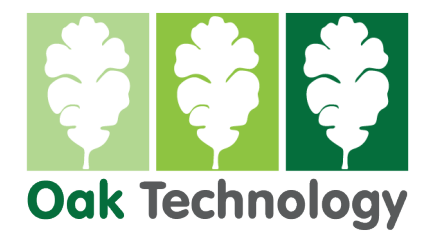

# For End User (United Kingdom) Grandstream HT-8XX Basic Configuration

Firmware 1.0.45.2 Upward – February 2023

#### Connecting your HT adapter to the Internet

- Connect a network cable from your router or network switch to the HT units WAN port (indicated by the **GLOBE** symbol).
- Open your internet browser and type in the IP address of the HT unit. (for example <a href="http://192.168.1.27">http://192.168.1.27</a>).
- Login to the HT unit using username **admin** and password **admin**.

| Grandstream Device Configuration                         |  |  |  |  |  |  |
|----------------------------------------------------------|--|--|--|--|--|--|
| Username admin Password ·····                            |  |  |  |  |  |  |
| Login                                                    |  |  |  |  |  |  |
| All Rights Reserved Grandstream Networks, Inc. 2006-2023 |  |  |  |  |  |  |

### Initial Firmware upgrade and factory reset

- Click on Advanced Settings and scroll down to Firmware Upgrade and Provisioning.
- Set Upgrade via to **HTTPS**
- Set Firmware Server Path to: firmware.grandstream.com
- Scroll to the bottom of the page and press UPDATE
- Scroll to the bottom of the page and press APPLY
- Scroll to the bottom of the page and press **REBOOT**
- Login to the unit (see page 1)
- The HT unit should now upgrade its firmware to the latest shown on firmware.grandstream.com and this should be visible from the **Status** page.
- Click on **Basic Settings** and scroll down to the bottom of the page and set the **Reset Type** to **FULL RESET** and then press the **RESET** button.

## **Initial Configuration**

- Login to the unit (see page 1)
- Click on **Basic Settings**.
- Set the Timezone to GMT (London, Great Britain)
- Set the Device Mode to WAN Only

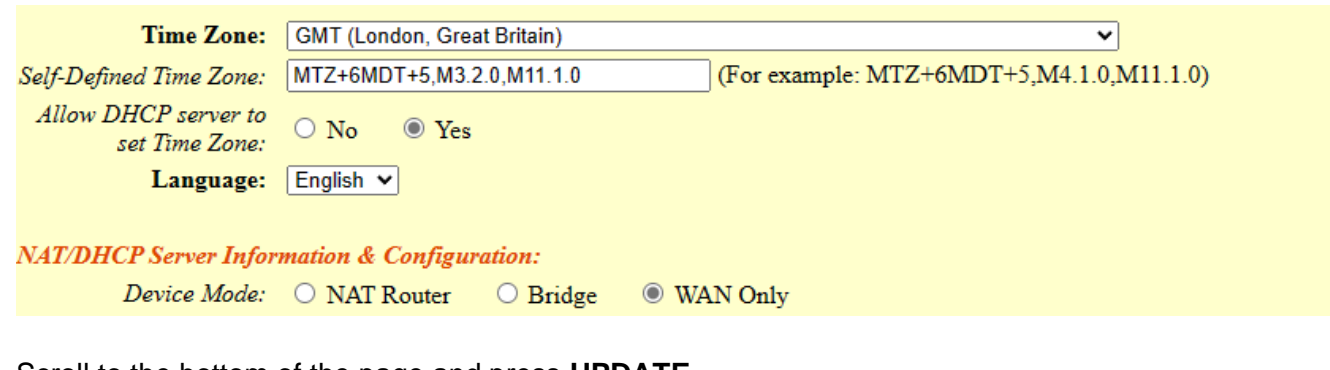

- Scroll to the bottom of the page and press UPDATE
- Click on Advanced Settings and scroll down to Firmware Upgrade and Provisioning.
- Set Upgrade via to **HTTPS**
- Set Firmware Server Path to: firmware.grandstream.com
- Set Verify host when using HTTPS: to No
- Scroll to the bottom of the page and press UPDATE
- Scroll to the bottom of the page and press APPLY

- Click on **Profile1** and configure as below:
- Profile Active
- Primary SIP Server
   <host name or IP address of your SIP provider>

**Keep Alive** 

From Domain <same as host name or BLANK>

Yes

UK

Yes

- NAT Traversal
- SIP Registration
- Preferred Codec PCMA, G729, G722
- SLIC Setting
- Caller ID Scheme SIN 277 BT
- Scroll to the bottom of the page and press UPDATE

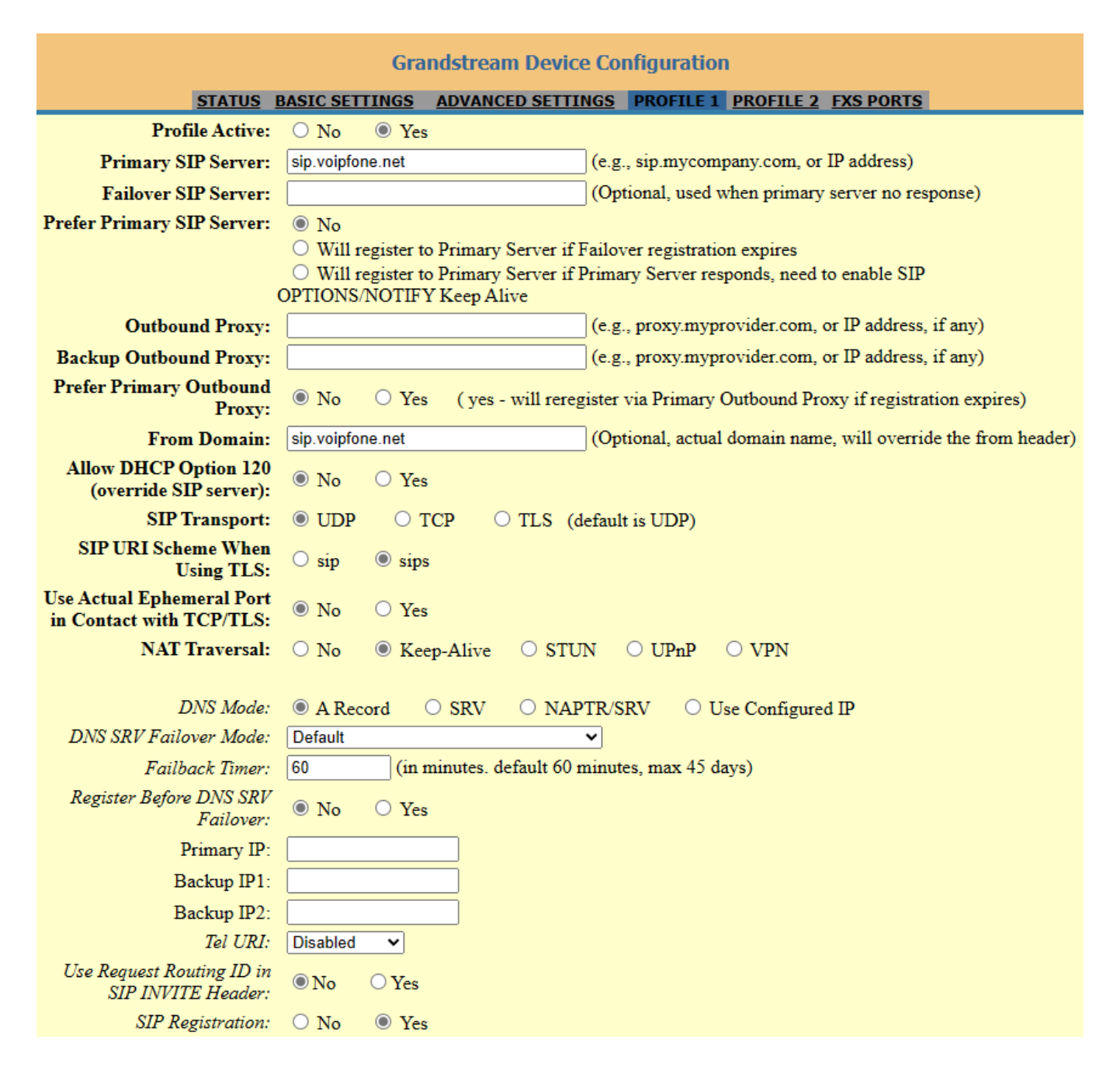

- Click on FXS Ports and for the required port, configure as below: •
- SIP User ID: •

•

•

•

- **Provider SIP Username** SIP Authenticate ID: **Provider SIP Username**
- Password **Provider SIP Password**
- Name •
- Enable Port •
  - Yes Scroll to the bottom of the page and press UPDATE
- Scroll to the bottom of the page and press APPLY •

| Grandstream Device Configuration |                                                          |               |             |          |             |             |                  |                  |           |           |     |
|----------------------------------|----------------------------------------------------------|---------------|-------------|----------|-------------|-------------|------------------|------------------|-----------|-----------|-----|
|                                  |                                                          | <u>STATUS</u> | BASIC SE    | TINGS    | ADVANCED SE | TTINGS      | PROFILE 1        | PROFILE 2        | FXS PORTS |           |     |
| User Settings                    |                                                          |               |             |          |             |             |                  |                  |           |           |     |
| Port                             | SIP User ID                                              | Auth          | enticate ID | Password | Name        | Profile ID  | Hunting<br>Group | Request UR<br>ID | I Routing | Enable Po | ort |
| 1                                | 12345678                                                 | 1234          | 5678        |          | Ext 200     | Profile 1 🗸 | None 🗸           |                  |           | 🔿 No 🖲    | Yes |
| 2                                |                                                          |               |             |          |             | Profile 1 🗸 | None 🗸           |                  |           | 🔿 No 🖲    | Yes |
| 3                                |                                                          |               |             |          |             | Profile 1 🗸 | None 🗸           |                  |           | 🔿 No 🔍    | Yes |
| 4                                |                                                          |               |             |          |             | Profile 1 🗸 | None 🗸           |                  |           | 🔿 No 🖲    | Yes |
| Port Offhook Auto-dial           |                                                          |               |             |          |             |             |                  |                  |           |           |     |
| 1                                |                                                          |               |             |          |             |             |                  |                  |           |           |     |
| 2                                | 2                                                        |               |             |          |             |             |                  |                  |           |           |     |
| 3                                | 3                                                        |               |             |          |             |             |                  |                  |           |           |     |
| 4                                | 4                                                        |               |             |          |             |             |                  |                  |           |           |     |
|                                  |                                                          |               |             |          |             |             |                  |                  |           |           |     |
|                                  | Update Apply Cancel/Logout Reboot                        |               |             |          |             |             |                  |                  |           |           |     |
|                                  | All Rights Reserved Grandstream Networks, Inc. 2006-2023 |               |             |          |             |             |                  |                  |           |           |     |

Enter a name you like for the provider

## **Checking registration status**

- Login to the unit (see page 1) •
- Click on Status and your Port Status should say REGISTERED •

| Port Status: | Port  | Hook    | User ID  | Registration   |  |
|--------------|-------|---------|----------|----------------|--|
|              | FXS 1 | On Hook | 12345678 | Not Registered |  |
|              | FXS 2 | On Hook |          | Not Registered |  |
|              | FXS 3 | On Hook |          | Not Registered |  |
|              | FXS 4 | On Hook |          | Not Registered |  |